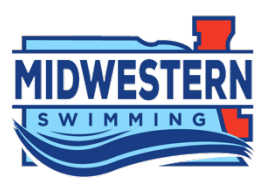

# Athletes & Parents: Instructions to Complete SSRP Education Courses

## Step 1: Login to your USA Swimming Account

Not sure how to access your account? Contact your team's coach or administrator

| USA                                                     | EVENTS & TICKETS FIND A SWIM TEAM & LESSONS SWIM SHOP Login                                                                          |
|---------------------------------------------------------|----------------------------------------------------------------------------------------------------|
|                                                         | Help                                                                                                    |
| LOGIN<br>Please login with your username and password.  | HELP                                                                                                    |
| Username:<br>aidancho                                   | ARTICLE<br>How to create an Account as a Parent - VIDEO<br>How to create an Account for Existing Members - VIDEO                     |
| Password:                                               | How to receive an Account of Eading Memory 1020<br>How do I set up my new SWIMS account if I already have a membership? -<br>ARTICLE |
| LOGIN<br>FORGOT USERNAME FORGOT PASSWORD CREATE A LOGIN | How do I create an account in SWIMS as a new member? - AKTICLE<br>How do I create a new account for a family member? - ARTICLE       |
|                                                         |                                                                                                    |
|                                                         |                                                                                                    |

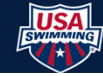

## Step 2: Click on the 'Education' tab and select 'Course Catalog'

|                                                           | EVENTS & TICKETS FIND A SWIM TEAM & LESSONS SWIM SHOP Welcome Aidan 💠 Settings 💄 Logout |
|-----------------------------------------------------------|-----------------------------------------------------------------------------------------|
|                                                           | Members Education Club Competition Reporting Help                                       |
| AC<br>AC<br>Official, Member<br>Member ID: F20B4F1FEB9E42 | Education<br>Course Catalog<br>Club Sertification Purchase                              |
| My Member Cards<br>(Click to view card)<br>Official       | My Family 2+<br>No Family Members                                                       |
| Good Standing                                             | My Account<br>General Info Contacts Photos<br>Groups                                    |
|                                                           |                                                                                         |
|                                                           |                                                                                         |
|                                                           | FOLLOW                                                                                  |

#### Step 3: Select 'Safe Sport Courses'

|                                      | USA Swim                           | nming University |                                   |   |
|--------------------------------------|------------------------------------|------------------|-----------------------------------|---|
| Aidan Cho<br>Roles: Official, Member | PLEASE READ BEFORE TAKING SAFESPOR | RT COURSES       |                                   | ~ |
| Filter By:                           | My Courses                         |                  | Certification Filters All Courses | ~ |
| My Courses                           |                                    |                  |                                   |   |
| Transcripts                          |                                    |                  |                                   |   |
| Required Courses                     |                                    |                  |                                   |   |
| Safe Sport Courses                   |                                    |                  |                                   |   |
|                                      |                                    |                  |                                   |   |
|                                      |                                    |                  |                                   |   |

Step 4: Select 'Parents Guide to Misconduct in Sport' or 'SafeSport for Youth Athletes (13-17)'

| Parents Guide to Misconduct in Sport | Format: |
|--------------------------------------|---------|
| Dates : Open                         |         |
|                                      |         |
| SafeSport For Youth Athletes (13-17) | Forma   |

## Step 5: Select 'Go to Course'

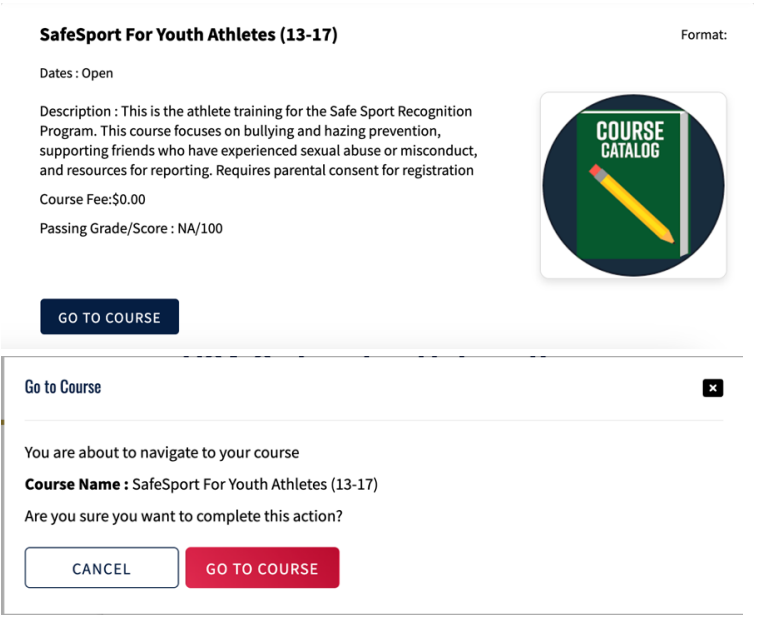

## Step 6: Complete Course

- You will need to allow popups for the course to open. If done correctly, it will open a new tab to the US Center for Safe Sport course
- BE SURE TO CLICK 'SUBMIT' AT THE END OF THE COURSE IN ORDER TO RECEIVE CREDIT

## **Questions?**

Contact your team's Safe Sport Coordinator or email <a href="mailto:safesport@mwswim.org">safesport@mwswim.org</a>

Updated November 2022